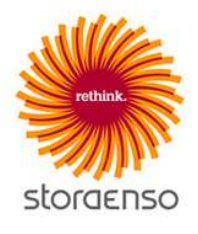

# Stora Enso 供应商管理

供应商手册

## 目录

| 邓白氏妈              | 1 |
|-------------------|---|
| 如果公司没有在邓白氏注册      | 1 |
| 登陆页面注册            | 1 |
| 登陆页面              | 1 |
| 1) 注册资料           | 1 |
| 找到你公司的邓白氏信息       | 1 |
| 2) 资格预审问卷         | 3 |
| 门户用户协议            | 3 |
| Stora Enso 联系人    | 3 |
| 行为准则              | 3 |
| 分供应商区域            | 3 |
| 3) 类别选择           | 3 |
| 完成注册              | 3 |
| 资格预审评估            | 3 |
| 管理个人资料            | 3 |
| 更新企业信息            | 3 |
| 更新资格预审信息          | 3 |
| 更新分类              | 4 |
| 给 Stora Enso 发送消息 | 4 |
| 添加子用户             | 4 |
| 如需帮助              | 4 |

## 邓白氏码

Stora Enso 要求所有的供应商必须注册获得有效的邓白氏码。了解关于这个政策的更多信息,请查看登陆界面上的常见问题页面。

## 如果公司没有在邓白氏注册

你可以通过登录页申请邓白氏码。在注册过程中,单击页面顶部的"dun&bradstreet"按钮即可。页面将会跳转至需要你填写公司基本信息的表格,填完后会将信息发送给 Bisnode(邓白氏公司的合作伙伴),有他们分配邓白氏码。获得邓白氏码后,你可以继续完成在 Stora Enso供应商管理平台上的注册。

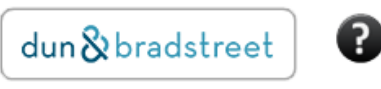

## 登陆页面注册

供应商只有收到邀请才能进行注册。当供应商收到 Stora Enso 对接人发出的注册邀请后,才能开始注册工作。邀请邮件中包括供应商管理平台的网页链接。

## 登陆页面

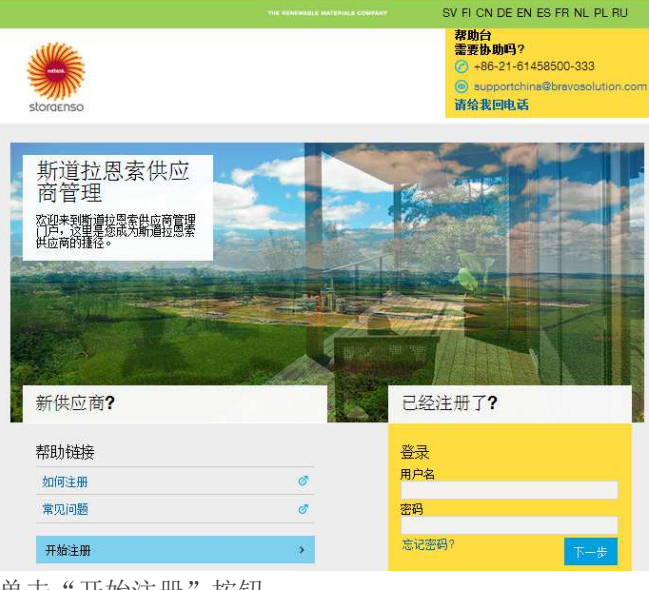

单击"开始注册"按钮。

供应商管理平台上的供应商注册过程包含 3 个步骤:

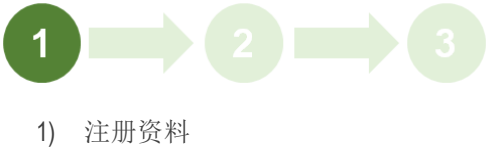

- 2) 资格预审问卷
- 3) 选择品类

## 1) 注册资料

该步骤的目的是收集供应商公司和个人的资料。

|                                  |       |       | 保存         | ◎ 关闭        |
|----------------------------------|-------|-------|------------|-------------|
| 企业详情                             |       | 82.88 | 素念的單白氏编码 🖻 | <b>6</b> 重置 |
|                                  |       |       |            |             |
| <ul> <li>&gt; 滞白氏环球编码</li> </ul> |       |       |            |             |
| • 企业名称                           |       |       |            |             |
| <b>编织机构贸易各称(</b> 若不同)            |       |       |            |             |
| * 1934                           | CHINA | •     |            |             |
| <ul> <li>地址</li> </ul>           |       |       |            |             |
| • 城市                             |       |       |            |             |
| 8                                | - •   |       |            |             |
| < detail                         |       |       |            |             |
| 普出執照号码                           |       |       |            |             |

## 说明: 在注册过程中如需帮助,请单击?。

#### 找到你公司的邓白氏信息

单击"搜索你的邓白氏编码"查找贵司在邓白氏数据库中的信息。

#### 验证码

输入验证码的目的是防止该项查找功能被滥用。在新页 面上输入验证码并单击"确认"。如果识别不出验证码, 单击"重生"获取新的。

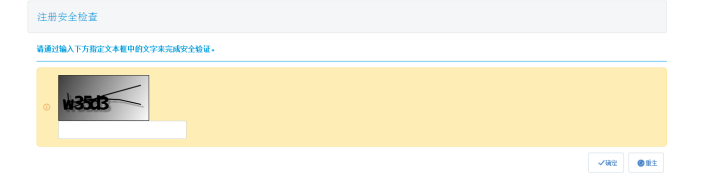

#### 查找邓白氏编码

在跳转出来的下一个页面,输入搜索标准并单击"搜 索"。

#### 说明:搜索条件必须包含国家,再加上至少一个条件。

| 请从邓白氏公司数据库中投票您的组织机构。若无法找到您的<br>白氏环球编码。            | 组织机构,原因可能是您尚未在邓白氏注册。在这种情况下,请点击屏幕上 | 方的"邓白氏公司"(dun&bradstreet) 按插申请邓 |
|---------------------------------------------------|-----------------------------------|---------------------------------|
| 查找过非器                                             |                                   | ₽發示職權过總器 ¥ 关键                   |
| 。 邓伯氏开球编码                                         | - 细织机构名称                          |                                 |
| - 营业号码                                            | <ul> <li>地址</li> </ul>            |                                 |
| - 城市                                              | - 神政策的                            |                                 |
| * 國家(新輸入中文名称或 ISO 编码)<br>CHINAPEOPLES REPUBLIC OF | <ul> <li>)升回家</li> </ul>          |                                 |
| <ul> <li>电菜号码</li> </ul>                          |                                   |                                 |
|                                                   |                                   |                                 |

#### 选择列表中显示的贵司的名称并单击"选择"。

说明:如果贵司的名字是以灰色标注(如图),说明贵 司在该供应商管理平台上已经注册。在这种情况下请联 系贵司在 Stora Enso 的对接人以继续注册流程。

| 582 | 电声的距回列表   |                        |               |                      |            |       |         |           |                 |
|-----|-----------|------------------------|---------------|----------------------|------------|-------|---------|-----------|-----------------|
|     | 承白氏环球编码   | 组织机构名称                 | Trading Style | ieu.                 | 城市         | 邮政编码  | Country | 电话号码      | Branch          |
| 1   | 368215478 | DEL                    |               |                      |            |       | FINLAND |           | Single Location |
| 2   |           |                        |               | Karjopolku 98 56     | VANTAA     | 01350 | FINLAND | 456390305 | Single Location |
| 3   | 401825448 | Ab EL-DEL Oy           |               | Teoliisuuskatu 3     | TAMMISAARI | 10600 | FINLAND | 400449054 | Single Location |
| 4   | 459938259 |                        |               | Kalastajanmäki 2D 35 | Espoo      | 02230 | FINLAND | 405426341 | Single Location |
| 5   | 368421869 |                        | Do Company Ab | Vuorikatu 5          | HELSINKI   | 00100 | FINLAND |           | Single Location |
| 6   | 401574017 | Dolphin Interactive Oy | DI            | Savilahdentie 6      | KUOPIO     | 70210 | FINLAND | 172825500 | Single Location |
| 7   | 401970806 | dj mr. a               |               | Mäkelänkatu 16A 17   | HELSINKI   | 00510 | FINLAND |           | Single Location |

说明:如果贵司不在搜索列表中,调整搜索标准后再重新搜索。如果还是找不到贵司信息,那贵司在邓白氏公司还没有注册-详见上问的"如果公司没有在邓白氏注册" 部分。

#### 下载邓白氏数据

单击"选择"后,会从邓白氏数据库中下载供应商信息。

如果信息准确无误,单击"更新注册表格"。

| Supplier Dossier Information |                    | 亚新注册表格 | ロ技 |
|------------------------------|--------------------|--------|----|
| <b>取自武功球協員</b><br>388215478  | 组织教育名称<br>CEL      |        |    |
| 登登号码<br>26130305             | 地址                 |        |    |
| 能市                           | 邮政编码               |        |    |
| <b>州昭</b> 家                  | Country<br>FINLAND |        |    |
| 电话号码                         |                    |        |    |

单击"更新注册表格后",邓白氏信息会被调入至注册 资料中。

#### 企业详情

| 邓白氏环球编码       | 368215478 |   |
|---------------|-----------|---|
| 企业名称          | DEL       |   |
| 组织机构贸易名称(若不同) |           |   |
| 国家            | FINLAND   | • |
| 地址            |           |   |
| 城市            |           |   |
| 省             | •         |   |
| 邮编            |           |   |
| 营业执照号码        | 26130305  |   |

#### 然后完成所有企业用户详情中的必填项(\*标注部分)。

| ŧĖ | 详 | ň |  |
|----|---|---|--|
|    |   |   |  |

| •名                                                            | Sean                      |
|---------------------------------------------------------------|---------------------------|
| • 姓                                                           | Zhang                     |
| *电话号码                                                         | +86                       |
| • 选择系统界面语言                                                    | 中文 (CN)                   |
| * 用户名 (请不要忘记您的用户名)                                            | sean04                    |
| •邮件地址 重要:这个邮件地址将用于在平台上进行信息的交流,请确保您输入的地址<br>是准确的,请用";"未分隔多个地址。 | h zhang@bravosolution.com |
| *电子邮箱地址验证                                                     | 发送验证码输入验证码                |

说明:输入邮箱地址后,单击"发送验证码",请求向 邮箱发送唯一的编码。供应商收到编码后,在"输入验 证码"文本框输入。

输入了所有信息后,单击"保存"。

保存后系统会发送给你用户名和密码。后续在任何时候你都可以登陆以继续完成注册过程。

| 说明:         | 如果   | 表记 | 用户彳 | S 或密 | 码, | 你可以 | 通过登 | 是录页的 | 的忘 |
|-------------|------|----|-----|------|----|-----|-----|------|----|
| 记           | 密    | 码  | 选   | 项    | 进  | 行   | 找   | П    | 0  |
|             |      |    |     |      |    |     |     |      |    |
| <u> 28.</u> | 記    |    |     |      |    |     |     |      |    |
|             | arc. |    |     |      |    |     |     |      |    |
| 用月          | -名   |    |     |      |    |     |     |      |    |
|             |      |    |     |      |    |     |     |      |    |
| 密码          | 9    |    |     |      |    |     |     |      |    |
|             |      |    |     |      |    |     |     |      |    |
| 志ì          | 己密码  | ?  |     |      |    |     |     |      |    |
|             |      |    |     |      |    | 下一步 |     |      |    |
|             |      |    |     |      |    |     |     |      |    |

## 2) 资格预审问卷

接下来供应商要完成资格预审问卷。

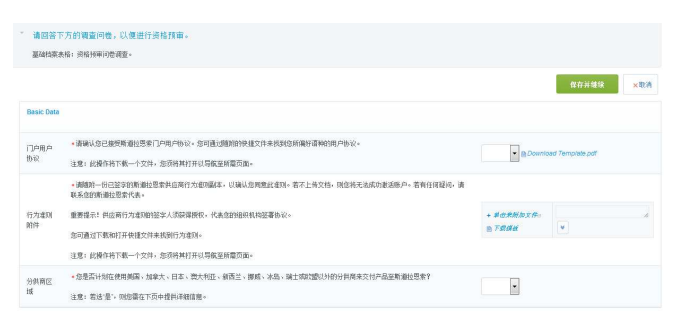

#### 门户用户协议

该文件包括了使用该工具的基本信息。若要完成注册, 你必须接受该协议。

#### Stora Enso 联系人

输入邀请你注册的 Stora Enso 的采购员的邮箱地址。

#### 行为准则

上传签名后扫描的行为准则。

单击 <sup>图 F\$\$,\$\$\$</sup> 将行为准则模板下载至电脑上。打开后 会链接至可供供应商选择语言版本的行为准则下载界面。

#### 重要说明:若出现替换、修改或者没有上传行为准则的 情况,将会导致无法通过资格预审。

#### 分供应商区域

提供贵司分供应商的地区的详细信息。如果选择"是", 在下一页中供应商需要提供更详细的信息。

## 3) 类别选择

注册的最后一步是从 Stora Enso 的品类树中选择贵司所能 提供的一种或多种产品或服务类型。选择后单击"确认 当前选择"即可。

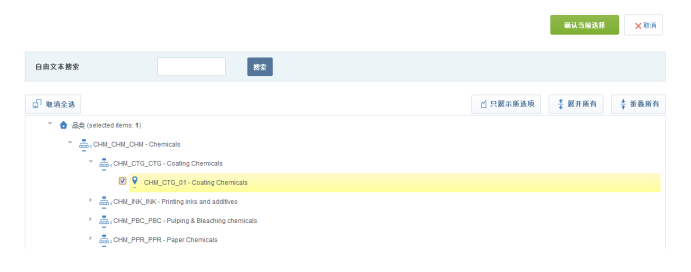

说明:可以借助"自由文本搜索"找到对应的类别。

## 完成注册

如果供应商正确填写了所有的必填信息,提交后账号会被激活,Stora Enso将会把供应商填写的信息作为资格预 审评估的一部分内容参考。

说明:漏填或拒绝接受用户协议会导致注册失败。这时 供应商可以使用用户名和密码登陆后进行修改回复。

## 资格预审评估

成功注册后,Stora Enso 开始对供应商的资格预审评估工作,依据对供应商信息的评估为供应商指定状态。

| 待评估     |
|---------|
| 待定      |
| 通过资格预审  |
| 未通过资格预审 |
|         |

如果在评估过程中有任务问题, Stora Enso 会通过平台与你联系要求进行澄清。

## 管理个人资料

注册后登陆平台,页面会跳转至主页面。

| store | Supplier Manag | ement Porta | HELPDESK | 3496600<br>wasolution.co.uk | 또한访네 Sean Zhang 🔵 |
|-------|----------------|-------------|----------|-----------------------------|-------------------|
| ۵     | 主咒而            |             |          |                             | 0 0               |
|       | ◎ 供应商管理和绩效快捷链接 | ◆ 新信息儀道     | 30天) 日,  | 四 快速链接                      |                   |
| n)    | ~ 5488         |             | 2003     | - 6288                      |                   |
| 30.1  | 司编辑的评估         |             | 0.0040   | 组织档案                        |                   |
|       |                |             |          |                             |                   |
| 82    | 波格预审评结         |             |          | 物作区                         |                   |
|       | 资格预审评估         |             |          | 物作区<br>- 定制化排程              |                   |

在该页面上,可以查看个人资料、创建所属你账户下的 子用户以及相应 Stora Enso 的邀请。

#### 更新企业信息

在平台的任何界面上,供应商都可以单击 ① 我的组织 修改企业信息,然后选择"组织档案"、"注册数据", 然后单击进行编辑。

| ÷    | 注册数据  | 基本资质信息    | FRUX | 公司信息 | 恢复历史 |           |
|------|-------|-----------|------|------|------|-----------|
|      |       |           |      |      |      |           |
| Ð,   | 组织    | 名称: DEL   |      |      |      |           |
| ę, j | 企业详   | 楷         |      |      |      |           |
| 1.00 | 邓白    | 氏环球编码     |      |      |      | 368216478 |
|      | 企业    | 名称        |      |      |      | DEL       |
|      | 58 5R | 机构贸易名称(若不 | (月)  |      |      |           |
|      | 国家    |           |      |      |      | FINLAND   |
|      | 地址    |           |      |      |      | 3         |

说明:企业的有些信息是被锁定的,如果需要修改,请 联系 Stora Enso 对接人员。

#### 更新资格预审信息

Stora Enso 可能会时刻要求供应商更新或确认资格预审信息。

如果 Stora Enso 要求更新信息,供应商会收到提醒邮件, 并会在主页上"我的可编辑评估"显示。

若要更新信息,单击该评估名称。

| ■ 我的可编辑的评           | . = .      |         |
|---------------------|------------|---------|
| 买方组织                | 请求收到       | 可编辑表单完成 |
| Stora Enso **PREP** | 2016-03-04 | 100%    |

#### Stora Enso Supplier Management: Supplier Guide

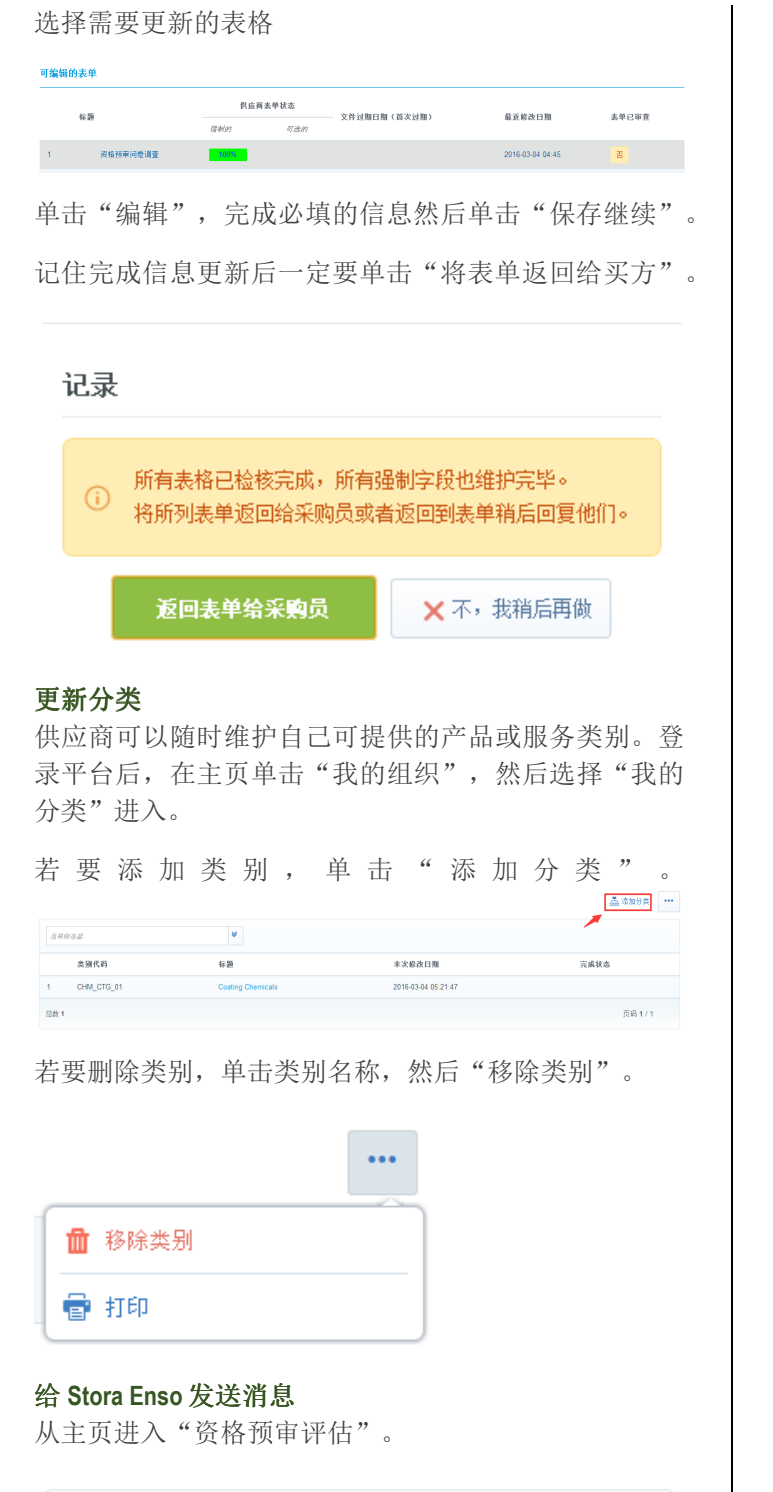

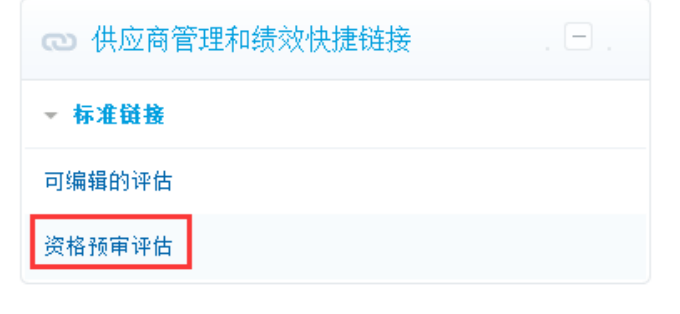

单击要操作的评估,然后在下一页面单击"信息"。

在这里供应商能够创建新信息和查看已收到的信息。

| 详情   | 个<br>信息(Unrea | ad 0) |      |       |
|------|---------------|-------|------|-------|
| 新建信息 | 收到的信息         | 已发信息  | 信息草稿 | 已转发信息 |

#### 相关表单

说明:供应商发出的任何信息都会被 Stora Enso 一下人员 收到:供应商管理团队和给供应商发送邀请的采购员。

#### 添加子用户

| 用户可以为自己的同事创建子用户。单击 | 用户管理         |
|--------------------|--------------|
|                    | <b>₽</b> 888 |
| RE KARA B          |              |
| ○ 无用户数示            |              |

单击"创建",输入同事的信息然后单击"保存"。之 后系统会发送包含密码的邮件到填写的同事邮箱中。

| 新用户                                              |                                            |  |
|--------------------------------------------------|--------------------------------------------|--|
|                                                  | <b><b>R</b><i>t</i><b>i XD</b><i>A</i></b> |  |
| (f)户详情                                           |                                            |  |
| * <u>#</u>                                       |                                            |  |
| * 8                                              |                                            |  |
| * 电邮                                             |                                            |  |
| ▶ 电语号码                                           |                                            |  |
| 手執弓码夯须从"+"开始,包含数字从0到9(最小8最大15)没有空格。首位数字不<br>肇星0。 |                                            |  |
| * 区域部门名称                                         | Division -                                 |  |
| #1                                               | ••••                                       |  |
| 角色名称                                             | •                                          |  |
|                                                  |                                            |  |

## 如需帮助

在使用供应商管理平台过程中如需要技术支持,请联系 客服中心:

#### Email: help@bravosolution.co.uk

Phone: +44 203 3496600